#### مقدمة

يُعَدُّ برنامج EViews من الأدوات الرائدة في التحليل الإحصائي والاقتصادي، حيث يُمكِّن الباحثين من حساب المتغيرات وتحليل البيانات بكفاءة ودقة. يتيح البرنامج إدخال البيانات بسهولة، سواء يدويًا أو من خلال استيرادها من مصادر خارجية، ثم تعريف المتغيرات ودراسة العلاقات بينها. كما يوفر إمكانية حساب المقاييس الإحصائية الوصفية، مثل المتوسط والانحراف المعياري، بالإضافة إلى إجراء اختبارات الانحدار وتحليل السلاسل الزمنية.

من خلال EViews ، يمكن للباحثين عرض البيانات بطرق بيانية وجدولية متعددة، مما يسهل تفسير النتائج واستخلاص الاستنتاجات. يُعَدُّ البرنامج أداةً أساسية في مجالات الاقتصاد والتمويل والعلوم الاجتماعية، حيث يساعد في بناء النماذج الاقتصادية وتقديرها، والتأكد من صحة الفرضيات الإحصائية.

و منه يتبادر في اذهاننا طرح الأشكالية التالية:

## 1- تحويل متغيرات و استخراج دالة الارتباط الذاتية في برنامج eviews 1-1- تحويل متغيرات في برنامج eviews

من اجل تحويل المتغيرات لصيغة اللوغاريتمية او استخراج سلسلة الفروقات الاولى في برنامج eviews نتبع الخطوات التالية:

1 نضغط على أيقونة Genr كما هو موضح في المخطط التالي

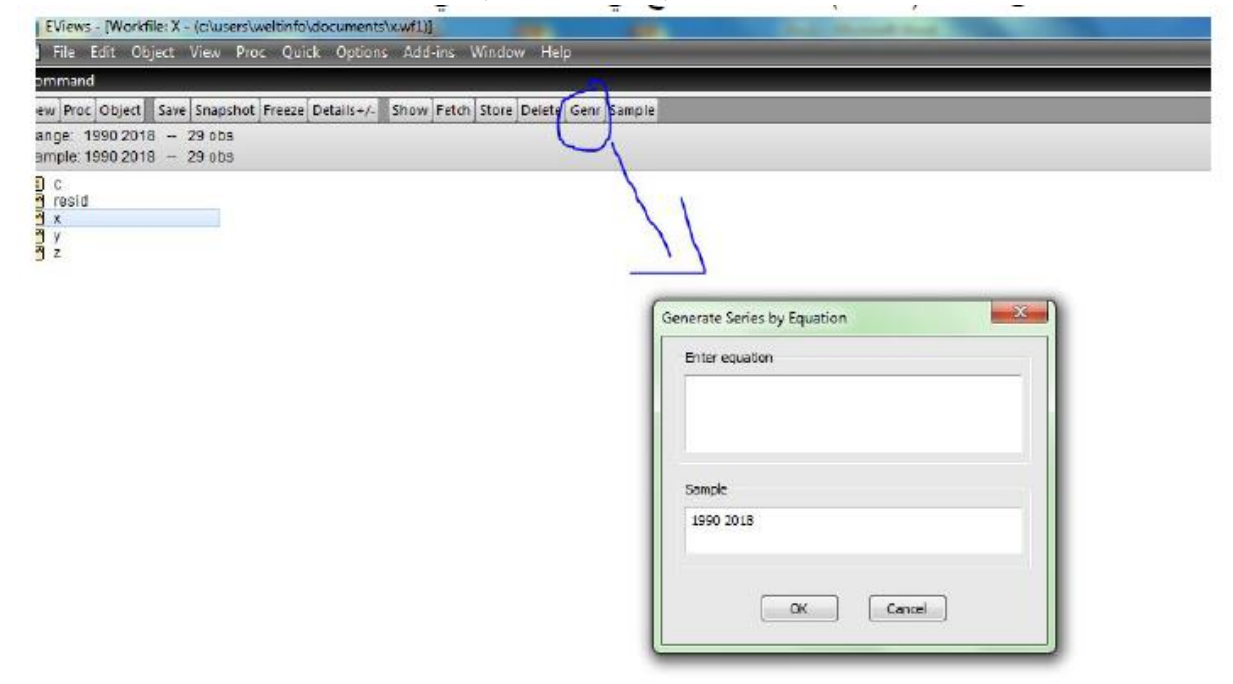

2 نقوم بملء الخانة enter equation بالمعادلة المناسبة

لاستخراج الصيغة اللوغاريتمية للمتغيرة نكتب (x=log(x) بعدها نضغط على ok كما يلي:

| Enter equal | tion   |        |  |
|-------------|--------|--------|--|
| lx=log(x)   |        |        |  |
|             |        |        |  |
|             |        |        |  |
| Sample      |        |        |  |
| 1990 2018   |        |        |  |
|             |        |        |  |
|             |        |        |  |
|             | [ OK ] | Cancel |  |

لاستخراج سلسلة الفروقات الأولى للمتغيرة نكتب dx=x−x(−1) بعدها نضغط على ok كما يلي:

| Enter equation | 1  |        |  |
|----------------|----|--------|--|
| dx=x-x(-1)     |    |        |  |
|                |    |        |  |
|                |    |        |  |
| Sample         |    |        |  |
| 1990 2018      |    |        |  |
|                |    |        |  |
|                |    |        |  |
| 6              | OK | Cancel |  |

#### eviews استخراج منحنى بياني في برنامج

من اجل استخراج المنحنى البياني لمتغيرات محل الدراسة في برنامج eviews نتبع الخطوات التالية: [نضغط على رمز المتغيرة x وفي نفس الوقت نضغط على view باتجاه show ثم نضغط على ok لنتحصل على البيانات الرقمية للمتغيرة كما يلي:

| Views - [Workfile: X - (c:\usi | ers\weltinfo | \documents | (x.wf1)]    |             |           |       |
|--------------------------------|--------------|------------|-------------|-------------|-----------|-------|
| File Edit Object View          | Proc Qu      | ck Option  | s Add-ins \ | Vindow He   | elp.      |       |
| Command                        |              |            |             |             |           |       |
|                                |              |            |             |             |           |       |
|                                |              |            |             |             |           |       |
| Command Capture                |              |            |             |             |           |       |
| View Proc Object Save Snaps    | hot Freeze   | Details+/- | Show Fetch  | Store Delet | e Genr Si | ample |
| Open Selected                  | •            |            |             |             |           |       |
| Show                           |              |            |             |             |           |       |
| Select All (except C-RESID)    |              |            |             |             |           |       |
| Select By Filter               |              |            |             |             |           |       |
| Deselect All                   |              |            |             |             |           |       |
| Details+/-                     | _            |            |             |             |           |       |
| Display Filter                 |              |            |             |             |           |       |
| Display Order                  |              |            |             |             |           |       |
| Name Display                   |              |            |             |             |           |       |
| Compare                        |              |            |             |             |           |       |
| Statistics                     |              |            |             |             |           |       |
| Snapshots                      |              |            |             |             |           |       |
| Label                          |              |            |             |             |           |       |

2نضغط على view باتجاه Graph ثم نضغط على ok لنتحصل على المنحنى البياني للمتغيرة. كما

يلي:

| File Ed   | dit Object View       | Proc Q    | uick Opti  | ons Add- | ins Win | dow Help        |              |                |                 |      |   |
|-----------|-----------------------|-----------|------------|----------|---------|-----------------|--------------|----------------|-----------------|------|---|
| Command   |                       |           |            |          |         |                 |              |                |                 |      |   |
|           |                       |           |            |          |         |                 |              |                |                 |      |   |
|           |                       |           |            |          |         |                 |              |                |                 |      |   |
| Comma     | ind E Capture         |           |            |          |         |                 |              |                |                 |      |   |
| liew Proc | Object Properties     | Print Nam | e Freeze   | Default  | * Sor   | t Edit+/- Smpl+ | /- Adjust+/- | Label+/- Wide+ | /- Title Sample | Genr |   |
| Spread    | Sheet                 |           |            |          |         |                 |              |                |                 |      |   |
| Graph.    | -                     |           | 31/18 - 12 | 45       |         |                 |              |                |                 |      | - |
| -         |                       |           |            |          | -       |                 |              |                |                 |      | - |
| Descrip   | ative Statistics & Te | sts 🕨     |            |          | -       |                 |              |                |                 |      | - |
| One-W     | ay Tabulation         |           |            |          |         |                 |              |                |                 |      |   |
| Circle 1  |                       |           |            |          |         |                 |              |                |                 |      |   |
| Correlo   | ogram                 |           |            | _        |         |                 |              |                |                 |      | - |
| Long-n    | un Variance           | 5         | -          | -        |         |                 |              | -              |                 |      | - |
| Unit Ro   | oot Test              |           |            |          |         |                 |              |                |                 |      | - |
| Breakp    | oint Unit Root Test   |           |            | -        |         |                 |              |                |                 |      | - |
| Vaciano   | e Ratio Test          |           |            |          |         |                 |              |                |                 |      | - |
| and the   | the reason of Calles  | 1         |            |          |         |                 |              |                |                 |      |   |
| BDS Inc   | dependence Test       |           |            |          |         |                 |              |                | -               |      |   |
| Forecas   | st Evaluation         |           |            | _        |         |                 |              |                |                 |      | - |
| Label     |                       |           |            | -        | -       |                 |              | -              |                 |      | - |
| 2006      | 125.45                |           | -          |          | -       |                 |              | -              |                 |      | - |
| 2006      | 15489                 |           |            |          |         |                 |              |                |                 | -    | - |
| 2:007     | 12546                 |           |            |          | -       |                 |              |                |                 |      | - |
| 2008      | 15462                 |           |            |          |         |                 |              |                |                 |      |   |
| 2:009     | 4562                  |           |            |          |         |                 |              |                |                 |      |   |
| 2010      | 1546                  |           |            |          |         |                 |              |                |                 |      |   |

Elveron - (Seniar Y Wookfrike X-Linktitled)) In File Edit Object View Proc Quick Options Add-ins Window Help Command

| W PTOC | Object Properties mont have Preeze U | etala • E Son Eot+/- Sapt+/- Adrest+      | Canel+1- Ande+1- Libe | sample Genr        |                             |       |
|--------|--------------------------------------|-------------------------------------------|-----------------------|--------------------|-----------------------------|-------|
|        | Last updated: 12/31/18 - 12:4        | 5                                         |                       |                    |                             |       |
|        |                                      | Graph Options                             |                       |                    |                             | 1.12  |
| 1990   | 12546                                | ciapir options                            |                       |                    |                             | 1000  |
| 1221   | 15489                                | Option Pages                              |                       |                    |                             |       |
| 992    | 12564                                | El Gradh Type                             | Graph type            | Detain             |                             |       |
| 993    | 12546                                | Table best                                | tenelal               | Graph date:        | Ran data                    |       |
| 294    | 450.79                               | E Frane & Size                            | Basic graph -         |                    |                             |       |
| 995    | 12546                                | Hi June & Scaling                         | Specific              | Drientistion:      | Nomial - obs axis on bottom |       |
| 995    | 15463                                | U) Legend                                 | The S Point of        |                    |                             |       |
| 997    | 455 88                               | B: Graph Elements                         | 0er                   | Axia borolera:     | Note                        |       |
| 998    | 12546                                | E Outy Fasts                              | Spike                 |                    |                             |       |
| 999    | 87459                                | (ii) Terrolates & Obtects                 | Area<br>Det Dist      | 10,0,0 5 5 5 10 10 | Single graph                | - 11  |
| 000    | 12546                                | a                                         | Detribution           |                    |                             |       |
| 001    | 15489                                |                                           | Quantile - Quantile   |                    |                             |       |
| 002    | 1254                                 |                                           | Boxplot               |                    |                             |       |
| 003    | 47589                                |                                           |                       |                    |                             |       |
| 004    | 12654                                |                                           |                       |                    |                             |       |
| 005    | 12546                                |                                           |                       |                    |                             |       |
| 000    | 15489                                |                                           |                       |                    |                             |       |
| D07    | 12546                                |                                           |                       |                    |                             |       |
| 800    | 15462                                |                                           |                       |                    |                             |       |
| 009    | 45/62                                |                                           |                       |                    |                             |       |
| D10    | 15-46                                |                                           |                       |                    |                             |       |
| 211    | 12564                                |                                           |                       |                    |                             |       |
| 12     | 12546                                |                                           |                       |                    |                             |       |
| 012    | 18-66                                | L'AND AND AND AND AND AND AND AND AND AND |                       |                    | Contraction (Contraction)   |       |
| 014    | 12548                                | Unifo Page Elita                          |                       |                    | OK Ca                       | ncel. |
| 015    | 45623                                |                                           |                       |                    |                             |       |
| 0.95   | 456 B8                               | No.                                       |                       |                    |                             | -     |

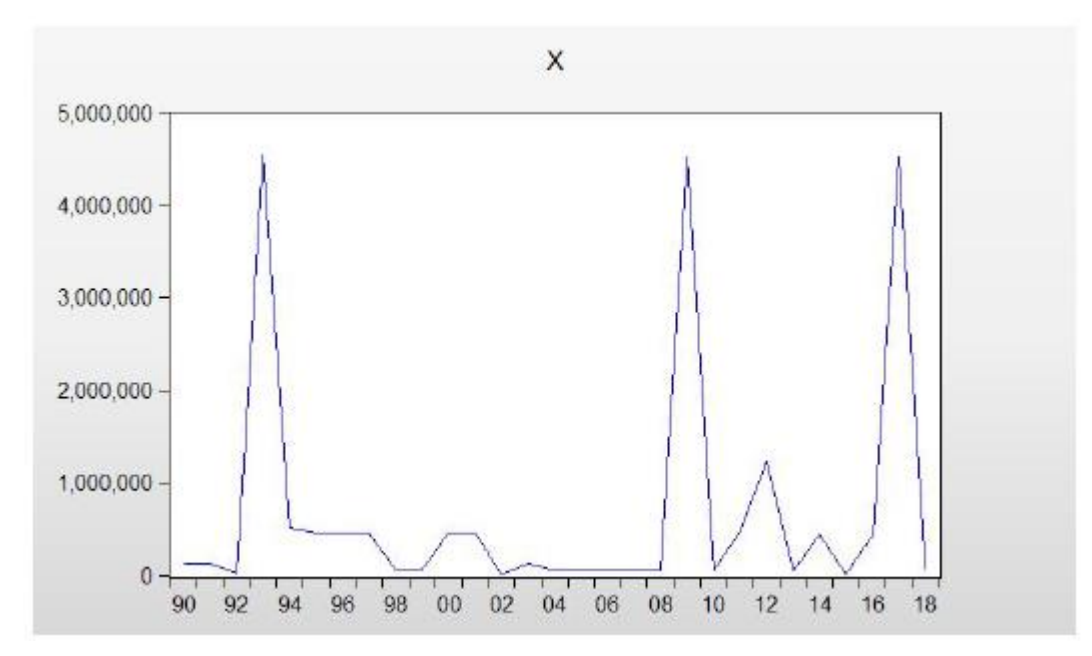

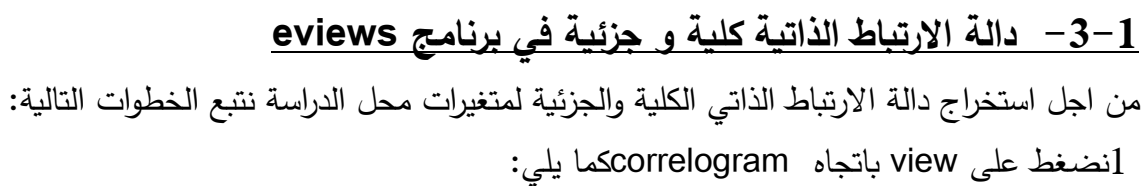

| EViews -                                                      | (Series: X Workfile: XsUn                                                                          | titled\]       |             |                                                                                                    |                 |                 | 0              |      |  |
|---------------------------------------------------------------|----------------------------------------------------------------------------------------------------|----------------|-------------|----------------------------------------------------------------------------------------------------|-----------------|-----------------|----------------|------|--|
| Fie Ed                                                        | sit Object View Proc                                                                               | Quick Option   | s Add-ins W | Indow Help                                                                                                    |                 |                 |                |      |  |
| Command                                                       |                                                                                                    |                |             | and a second second second second second second second second second second second second second second second |                 |                 |                |      |  |
| 1                                                             |                                                                                                    |                |             |                                                                                                    |                 |                 |                |      |  |
| Comma                                                         | nd 🔲 Capture                                                                                       |                |             |                                                                                                    |                 |                 |                |      |  |
| View Proc                                                     | Object Properties Print 1                                                                          | Name Freeze De | sieut • 🛛 s | ort]Edit+/-[Smp                                                                                                | +/-[Adjust+/-[L | abei+/- Wide+/- | Title Sample C | iere |  |
| Spreads<br>Graph                                              | Sheet                                                                                              | 31/18 - 12:42  | 2           |                                                                                                    |                 |                 |                |      |  |
| Descrip<br>One-W                                              | tive Statistics & Tests<br>ay Tabulation                                                           | •              |             |                                                                                                    |                 |                 |                |      |  |
| Correlo                                                       | gram                                                                                               |                |             |                                                                                                    |                 |                 |                |      |  |
| Long-n<br>Unit Ro<br>Breakpo<br>Varianc<br>BOS Ind<br>Forecas | un Varianoe<br>ot Test<br>oint Unit Root Test<br>re Ratio Test<br>Iependence Test<br>it Evaluation |                |             |                                                                                                    |                 |                 |                |      |  |
| Label                                                         |                                                                                                    | -              |             |                                                                                                    |                 |                 |                |      |  |
| 2005                                                          | 7458<br>1426                                                                                       |                |             |                                                                                                    |                 |                 |                |      |  |

للنتحصل على جدول من 3 خانات level تعني السلسلة عند المستوى 1 st difference تعني السلسلة عند فرقها الأول و 2 nd difference تعني السلسلة عند فرقها الثاني

| Citramantal | 7                 |                         |        |                                                                                                    |                  |                        |                      |         |      |   |   |
|-------------|-------------------|-------------------------|--------|----------------------------------------------------------------------------------------------------|------------------|------------------------|----------------------|---------|------|---|---|
|             |                   |                         |        |                                                                                                    |                  |                        |                      |         |      |   |   |
|             |                   |                         |        |                                                                                                    |                  |                        |                      |         |      |   |   |
|             |                   |                         |        |                                                                                                    |                  |                        |                      |         |      |   |   |
| Comm        | and Capture       |                         |        |                                                                                                    |                  |                        |                      |         |      |   |   |
| 1.          | laur de la III    | and a later the         |        | and the second second s |                  | In a set of the second | Terr Territo         | 1       | _    | _ | - |
| iew Proc    | Object Properties | Arint Name Freeze       | * Just | Sort Edit+2- Se                                                                                                    | nal+/- Adjust+/- | Label+/- Wide+/        | - Title Sample       | Gene    | 1.00 |   |   |
|             |                   |                         |        | - 11 / 1 / 1 / 1 / 1 / 1 / 1 / 1 / 1 / 1                                                                                                    | a popular a      |                        | allie at set and set |         |      |   |   |
|             | Last up           | dated: 12/3 1/18 - 12/4 | 2      |                                                                                                    | -                | -                      |                      | -       |      |   |   |
| 1000        | 4508              |                         |        |                                                                                                    | -                | -                      |                      |         | -    |   |   |
| 1001        | 12547             |                         | -      |                                                                                                    |                  | -                      |                      |         |      |   |   |
| 1992        | 2145              |                         |        |                                                                                                    |                  |                        |                      |         | -    |   |   |
| 1093        | 5497              |                         | -      |                                                                                                    |                  |                        |                      | -       |      |   |   |
| 1994        | 147               |                         |        |                                                                                                    |                  |                        |                      |         |      |   |   |
| 1995        | 51248             |                         |        |                                                                                                    |                  |                        |                      |         |      |   |   |
| 1996        | 12546             |                         |        |                                                                                                    |                  | -                      |                      | 1.00    | -    |   |   |
| 1997        | 12548             |                         |        |                                                                                                    |                  | Correlogram            | Specification        | X       |      |   |   |
| 1998        | 142578            |                         |        |                                                                                                    |                  | and the second second  |                      | -       |      |   |   |
| 1999        | 12548             |                         | 1      |                                                                                                    |                  | Carrelog               | what                 |         |      |   |   |
| 2000        | 12546             |                         | 1      |                                                                                                    |                  | a Lavel                |                      |         |      |   |   |
| 2001        | 12546             |                         |        |                                                                                                    |                  | C Int de               | Henerice             | 08      |      |   |   |
| 2002        | 12545             |                         |        |                                                                                                    |                  | Elanda                 | Herence              | on      |      |   |   |
| 2003        | 12364             |                         |        |                                                                                                    |                  | Cardo                  |                      |         |      |   |   |
| 2004        | 125-46            |                         |        |                                                                                                    |                  | Lans to k              | which .              | Court 1 |      |   |   |
| 2005        | 7458              |                         |        |                                                                                                    |                  | Lago to t              | -                    | Carcal  |      |   |   |
| 2006        | 1425              |                         |        |                                                                                                    |                  | 12                     |                      |         |      |   |   |
| 2007        | 1245              |                         | -      |                                                                                                    |                  |                        |                      |         |      |   |   |
| 2008        | 12365             |                         | -      |                                                                                                    |                  | 1                      |                      |         |      |   |   |
| 2009        | 12456             |                         |        |                                                                                                    |                  |                        |                      |         | -    |   |   |
| 2010        | 12546             |                         | -      | _                                                                                                    | _                |                        |                      | _       |      |   |   |
| 2011        | 74589             |                         | -      |                                                                                                    |                  | _                      |                      |         |      |   |   |
| 2012        | 12546             |                         |        |                                                                                                    |                  | -                      |                      |         | _    |   |   |
| 2013        | 123654            |                         |        | -                                                                                                    |                  | -                      |                      | 1       | -    |   |   |
| 2014        | 123954            |                         |        | -                                                                                                    |                  |                        |                      |         |      |   |   |

لبعد اختيار الخانة المناسبة نضغط على ok لنتحصل على دالة الإرتباط الذاتي الكلية و الجزئية للمتغيرة عند المستوى أو الفرق الأول أو الثاني حسب اختيارنا السابق

V EViews - [Series: X. Workfile: X:Unbilled]]

Command

Command Capture

View Proc Object Properties Print Name Freeze Sample Genr Sheet Graph Stats Ident

Date: 12/31/18 Time: 12:55 Sample: 1990 2018 Included observations: 29

| Autocorrelation | Partial Correllation |    | AC     | PAC    | Q-Stat | Prob  |
|-----------------|----------------------|----|--------|--------|--------|-------|
| 1 10            |                      | 11 | 0,160  | 0,160  | 0.8171 | 0.366 |
| 1 1 1           | 1. 1                 | 2  | 0.031  | 0.006  | 0.8494 | 0.654 |
| 1 🖬 1           | 1 .                  | 3  | 0.134  | 0.131  | 1.4664 | 0.690 |
| 1 🖬 1           |                      | 4  | -0.197 | -0.249 | 2.8557 | 0.582 |
| 1 🖬 1           | 1 1 1                | 5  | -0.167 | -0.104 | 3.9039 | 0.563 |
| 1 🖬 1           | 10.                  | 6  | -0.145 | -0.131 | 4.7258 | 0.579 |
| 1 11 1          | 111                  | 7  | -0.154 | -0.052 | 5.6919 | 0.576 |
| 1 🔟 1           | 10.1                 | 8  | -0.175 | -0.170 | 7.0100 | 0.536 |
| 101             | 111                  | 9  | -0.076 | -0.053 | 7.2694 | 0.609 |
| 1 1 1           | 1 1 1                | 10 | -0.038 | -0.082 | 7.3377 | 0.693 |
| 1 1 1           | 101                  | 11 | -0.046 | -0.074 | 7.4429 | 0.762 |
| 1.1.1           | 101                  | 12 | -0.050 | -0.162 | 7.5770 | 0.817 |

# 2- اختبارات في برنامج eviews <u>eviews تقدير نموذج ARDLفي برنامج eviews</u>

من اجل تقدير نموذج ardl نتبع الخطوات التالية:

Correlogram of X

انضغط على Quick باتجاه estimate equation كما يلي:

| File Edit Object View Proc        | Juick Options Add-ins Wir | ndow Help          |
|-----------------------------------|---------------------------|--------------------|
| Command                           | Sample                    |                    |
| View Proc Object Save Snapshot Fr | Generate Series           | Delete Genr Sample |
| Range: 1990 2018 - 29 obs         | Show                      |                    |
| Sample: 1990 2018 - 29 obs        | Graph                     |                    |
| a c<br>✓ dx                       | Empty Group (Edit Series) |                    |
|                                   | Series Statistics         | •                  |
|                                   | Group Statistics          | •                  |
| X y                               | Estimate Equation         |                    |
|                                   | Estimate VAR              |                    |

2فنتحصل على جدول يحتوي على خانتين، الخانة الأولى equation specification تمثل معادلة المراد تقديرها، الخانة الثانية method تمثل طريقة التقدير المختارة، هناك عدة طرق و من بينها تقنيةardl

| ecification | Ontropy                                                                                                    |
|-------------|----------------------------------------------------------------------------------------------------|
|             | ( and the set of the set of the s |
| Equation    | specification                                                                                                    |
| E           | ependent variable followed by list of regressors including ARMA<br>and PDL terms, OR an explicit equation like $Y = c(1) + c(2)^{w}X$ .                                                                                                    |
| 1           |                                                                                                    |
|             |                                                                                                    |
|             |                                                                                                    |
|             |                                                                                                    |
|             |                                                                                                    |
|             |                                                                                                    |
| Estimatio   | n settings                                                                                                    |
|             |                                                                                                    |
| MIE TROCK   | 19 - Least Squares (MLS and ARMA)                                                                                                    |
| Method:     | LS - Least Squares (NLS and ARMA) *                                                                                                    |
| Sample:     | LS - Least Squares (NLS and ARMA)   LS - Least Squares (NLS and ARMA)  TSLS - Two-Stage Least Squares (TSNLS and ARMA)                                                                                                    |
| Sample:     | LS - Least Squares (NLS and ARMA)   LS - Least Squares (NLS and ARMA)  TSLS - Two-Stage Least Squares (TSNLS and ARMA)  GMM - Generalized Method of Momenta                                                                                                    |
| Sample:     | LS - Least Squares (NLS and ARMA)   LS - Least Squares (NLS and ARMA)  TSLS - Two Stope Least Squares (TSNLS and ARMA)  TSLS - Two Stope Least Squares (TSNLS and ARMA)  LIML - Limited Information Movimum Likelihood and K-Class COINTEG - Colorectating Regression                                                                                                    |
| Sample:     | LS - Least Squares (NLS and ARMA)   LS - Least Squares (NLS and ARMA)  TSLS - Two-Stage Least Squares (TSNLS and ARMA)  GMM - Generalized Method of Momenta LML - Limited Information Maximum Likelihood and K-Class COINTREG - Contegrating Regression ARCH - Autoregressives Conditional Heteroskedastidity                                                                                                    |
| Sample:     | LS - Least Squares (NLS and ARMA)  SG - Least Squares (NLS and ARMA) LS - Least Squares (NLS and ARMA) TSLS - Two-Stage Least Squares (TSNLS and ARMA) GMM - Generalized Method of Momenta LML - Limited Information Maximum Likelihood and K-Class COINTREG - Cointegrating Regression ARCH - Autoregressive Conditional Historicskedasticity BINARY - Binary Choice (Logit, Problet, Extreme Value)                                                                                                    |
| Sample:     | LS - Least Squares (NLS and ARMA) LS - Least Squares (NLS and ARMA) LS - Least Squares (NLS and ARMA) TSLS - Two-Stage Least Squares (TSNLS and ARMA) GMM - Generalized Method of Momenta LNL - Limited Information Maximum Likelihood and K-Class COINTREG - Contegrating Regression ARCH - Autoregressive Conditional Networkedesticity BINARY - Binary Choice (Logit, Probit, Extreme Value) ORDERBD - Ordered Choice                                                                                                    |
| Sample:     | LS - Least Squares (NLS and ARMA)  LS - Least Squares (NLS and ARMA) LS - Least Squares (NLS and ARMA) TSLS - Two-Stage Least Squares (TSNLS and ARMA) GMM - Generalized Method of Momenta LML - Limited Information Maximum Likelihood and K-Class COINTREG - Contegrating Regression ARCH - Autoregressives Conditional Heteroskedasticity BINARY - Binary Choice (Logit, Probit, Extreme Value) ORDERED - Ordered Choice CENSORED - Censored or Truncated Data (including Tobit) COUNT - Integer Count Data                                                                                                    |
| Sample:     | LS - Least Squares (NLS and ARMA) S - Least Squares (NLS and ARMA) LS - Least Squares (NLS and ARMA) TSLS - Two Stage Least Squares (TSNLS and ARMA) GMM - Genetized desting of Motenta LIML - Limited Information Meximum Likelihood and K-Class COINTREG - Cointegrating Regression ARCH - Autoregression (Conditional Heteroskediasticity BINARY - Binary Choice (Logit, Probit, Extreme Value) ORDERED - Ordered Choice CENSORED - Censored or Truncated Data (including Tobit) COUNT - Integer Count Data (OREG - Quantie Regression (including LAD)                                                                                                    |
| Sample:     | LS - Least Squares (NLS and ARMA)  LS - Least Squares (NLS and ARMA) LS - Least Squares (NLS and ARMA) TSLS - Two-Stage Least Squares (TSNLS and ARMA) GMM - Generalized Information Maximum Likelihood and K-Class COINTREG - Cointegrating Regression ARCH - Autoregressions (Regression) GRDERD - Ordered Choice CENSORED - Censored or Truncated Data (Including Tobit) COUNT - Integer Count Data QREG - Quantie Regression (Including LAD) GLM - Generalized Linear Models                                                                                                    |
| Sample:     | LS - Least Squares (NLS and ARMA) LS - Least Squares (NLS and ARMA) LS - Least Squares (NLS and ARMA) TSLS - Two-Stage Least Squares (TSNLS and ARMA) GMM - Generalized Method of Momenta LML - Umited Information Maximum Likelihood and K-Class COINTREG - Contegrating Regression ARCH - Autoregressives Conditional Heteroekedasticity BINARY - Binary Choice (Logit, Probit, Extreme Value) ORDERED - Ordered Choice CENSORED - Censored or Truncated Data (including Tobit) ORDER - Quantile Regression (including LAD) GLM - Generalized Linear Models STEPLS - Stepwise Least Squares                                                                                                    |
| Sample:     | LS - Least Squares (NLS and ARMA) LS - Least Squares (NLS and ARMA) LS - Least Squares (NLS and ARMA) LS - Two-Stage Least Squares (TSNLS and ARMA) GMM - Generalized Method of Momenta LIML - Limited Information Maximum Likelihood and K-Class COINTREG - Contegrating Regression ARCH - Autoregressive Conditional Heteroskedasticity BINARY - Binary Choice (Logit, Probit, Extreme Value) ORDERED - Ordered Choice CENSOR2ED - Censored or Truncated Data (Induding Tobit) COUNT - Integer Count Data GREG - Quantic Regression (Induding LAD) GRE - Stepwise Least Squares ROBLST - Stepwise Least Squares                                                                                                    |
| Sample:     | LS - Least Squares (NLS and ARMA)  LS - Least Squares (NLS and ARMA)  LS - Least Squares (NLS and ARMA)  LS - Least Squares (NLS and ARMA)  SLS - Two-Stage Least Squares (TSNLS and ARMA)  GMM - Generalized Method of Momenta LLML - Limited Information Maximum Likelihood and K-Class COINTREG - Contegrating Regression ARCH - Autoregressives Conditional Heteroskedasticity BINARY - Binary Choice (Logit, Probit, Extreme Value) ORDERED - Ordered Choice CENSORED - Censored or Truncated Data (including Tobit) COUNT - Integer Count Data QREG - Quantie Regression (including LAD) GLM - Generalized Linear Models STEPLS - Stepwise Least Squares ROBLISTLS - Robust Least Squares HEDCIT - Hedoman Selection (Generalized Tobit) BESARD - Least Squares                                                                                                    |
| Sample:     | LS - Least Squares (NLS and ARMA) LS - Least Squares (NLS and ARMA) LS - Least Squares (NLS and ARMA) LS - Least Squares (TSNLS and ARMA) GMM - Generalized Method of Momenta LML - Limited Information Maximum Likelihood and K-Class COINTREG - Cointegrating Regression ARCH - Autoregressive Conditional Heteroskedasticity BINARY - Binary Choice (Logit, Probit, Extreme Value) ORDERDD - Ordered Choice COUNT - Integration and the staroskedasticity GMCT - Integration and the staroskedasticity COINT - Integration to the starosked and the staroskedasticity CHI - Guantile Regression (Including LAD) GMD - Sequenties to the starosked to the staroskedasticity BINARY - Binary Choice (Constructed Data (Including Tobit) Free Starosked Construction (Generalized Tobit) BREAKLS - Least Squares with Breakpoints DEST DI TheeStarosked Regression                                                                                                    |
| Sample:     | LS - Least Squares (NLS and ARMA) LS - Least Squares (NLS and ARMA) LS - Least Squares (NLS and ARMA) LS - Least Squares (TSNLS and ARMA) SLS - Two-Stage Least Squares (TSNLS and ARMA) GMM - Generalized Method of Moments LIML - Limited Information Maximum Likelihood and K-Class COINTREG - Cointegrating Regression ARCH - Autoregressive Conditional Heteroakedasticity BINARY - Binary Choice (Logit, Probit, Extreme Value) ORDERED - Ordered Choice CENSORED - Censored or Truncated Data (Including Tobit) COUNT - Integer Count Data QREG - Quantie Regression (Including LAD) GLM - Generalized Limear Modelia STEPLS - Stepwise Least Squares REDGUT - Hedoman Salection (Generalized Tobit) BREAKLS - Least Squares with Breakpoints THRESHOLD - Threshold Regression                                                                                                    |

3نقوم باختيار تقنية ardl و كتابة رموز المتغيرات محل الدراسة ( X Y Z) كما يلي:

| Depende<br>to manua                      | Specification<br>nt variable follo<br>illy specify a fixe | wed by list of dy<br>ed lag. | namic regressor | s. Use @fl(variable        | e,lag) |
|------------------------------------------|-----------------------------------------------------------|------------------------------|-----------------|----------------------------|--------|
| XYZ                                      |                                                           |                              |                 |                            |        |
| <ul> <li>Autor</li> <li>Fixed</li> </ul> | atic Selection                                            | Dependent<br>Max lags:       | Variable:       | Regressors:<br>Max lags: 4 | •      |
| Fixed reg<br>Trend spe<br>2. Rest        | ressors<br>edification<br>constant 💌                      | List of fixed reg            | gressors        |                            |        |
| Estimation                               | n settings                                                | L.                           |                 |                            |        |
| Method: (                                | ARDL - Auto-reg                                           | gressive Distribut           | ted Lag Models  |                            | •      |
| Sample:                                  | 1990 2018                                                 |                              |                 |                            |        |

4بعد الضغط على ok نتحصل على نموذج المقدر

| and the second second se | entities non                                                                                                    | KITE AND THE REG                                                                                                    | 2                                                                                                    |                                                                                                    |     |
|----------------------------------------------------------------------------------------------------|----------------------------------------------------------------------------------------------------|----------------------------------------------------------------------------------------------------|----------------------------------------------------------------------------------------------------|----------------------------------------------------------------------------------------------------|-----|
| 🖬 File Edit Objec                                                                                                    | View Proc                                                                                                    | Quick Option                                                                                                    | s Add-ins                                                                                                    | Window H                                                                                                    | elp |
| Command                                                                                                    |                                                                                                    |                                                                                                    |                                                                                                    |                                                                                                    |     |
| view Proc Object Pr                                                                                                    | int Name Preeze                                                                                                    | Estimate For                                                                                                    | ecast Stats B                                                                                                    | esido                                                                                                    |     |
| Method: ARDL<br>Date: 12/31/18: Time<br>Sample (adjusted): 1<br>Induded observation:<br>Maximum dependent<br>Modal salection meth<br>Dynamic regressors /<br>Fixed regressors /<br>Fixed regressors /                                                                                                    | 13:24<br>291:2018<br>293 after adjust<br>lags: 4 (Automat<br>oct Akaike info ci<br>4 lags, automati                                                                                       | ments<br>ic selection)<br>menton (AIC)<br>c): Y Z                                                                                                    |                                                                                                    |                                                                                                    |     |
| Number of models ev<br>Selected Model: ARD<br>Note: final equation a                                                                                                    | alulated: 100<br>L(1, 0, 0)<br>ample is larger t                                                                                                    | han selection s                                                                                                    | ample                                                                                                    |                                                                                                    |     |
| Number of models ex<br>Selected Modet ARD<br>Note: final equation a<br>Variable                                                                                                    | alulated: 100<br>L(1, 0, 0)<br>ample is larger to<br>Coefficient                                                                                                    | han selection s<br>Std. Error                                                                                                    | ample<br>I-Statistic                                                                                                    | Prob.*                                                                                                    |     |
| Number of models ex<br>Selected Model ARD<br>Note: final equation a<br>Variable<br>X(-1)                                                                                                    | aluiated: 100<br>L(1, 0, 0)<br>ample is larger t<br>Coefficient<br>0.116759                                                                                                    | han selection s<br>Std. Error<br>0.185257                                                                                                    | ample<br>I-Stafistic<br>0.630266                                                                                                    | Prob.*                                                                                                    |     |
| Number of models ex<br>Selected Model ARD<br>Note: final equation a<br>Variable<br>X(-1)<br>Y                                                                                                    | alutated: 100<br>L(1, 0, 0)<br>ample is larger t<br>Coefficient<br>0.116759<br>-0.045098                                                                                                  | han selection s<br>Std. Error<br>0.185257<br>0.086237                                                                                                    | ample<br>I-Stafistic<br>0.630255<br>-0.534555                                                                                               | Prob.*<br>0.6345<br>0.5979                                                                                             |     |
| Number of models ex<br>Selected Model ARD<br>Note: final equation a<br>Variable<br>X(-1)<br>Y<br>Z                                                                                                    | alutated: 100<br>L(1, 0, 0)<br>ample is larger to<br>Coefficient<br>0.118759<br>-0.046098<br>0.009834                                                                                     | han selection s<br>Std. Error<br>0.185257<br>0.086237<br>0.004833                                                                                                | ample<br>1-Statistic<br>0.630255<br>-0.534555<br>2.034702                                                                                   | Prob.*<br>0.6345<br>0.6979<br>0.0531                                                                                   |     |
| Number of models ex<br>Selected Model ARD<br>Note: final equation a<br>Variable<br>X(-1)<br>Y<br>Z<br>C                                                                                                    | alutated: 100<br>L(1, 0, 0)<br>ample is larger to<br>Coefficient<br>0.118759<br>-0.046098<br>0.009834<br>15849.27                                                                         | han selection s<br>Std. Error<br>0.185257<br>0.006237<br>0.004833<br>10025.40                                                                                    | ample<br>1-Stafistic<br>0.630256<br>-0.534555<br>2.034702<br>1.580911                                                                       | Prob.*<br>0.6346<br>0.5979<br>0.0531<br>0.1270                                                                         |     |
| Number of models ex<br>Selected Model ARD<br>Note: final equation a<br>Variable<br>X(-1)<br>Y<br>Z<br>C<br>R-squared                                                                                                    | alutated: 100<br>L(1, 0, 0)<br>ample is larger to<br>Coefficient<br>0.116759<br>-0.046098<br>0.009834<br>15649.27<br>0.180429                                                             | han selection s<br>Std. Error<br>0.185257<br>0.004833<br>10025.40<br>Mean depend                                                                                 | ample<br>1-Stafistic<br>0.630256<br>-0.534555<br>2.034702<br>1.580911<br>lent var                                                           | Prob.*<br>0.6346<br>0.5979<br>0.0531<br>0.1270<br>26646.96                                                             |     |
| Number of models es<br>Selected Model ARD<br>Note: final equation a<br>Variable<br>X(-1)<br>Y<br>Z<br>C<br>R-squared<br>Adjusted R-squared                                                                                                    | alutated: 100<br>(1, 0, 0)<br>ample is larger to<br>Coefficient<br>0.116759<br>-0.045098<br>0.009834<br>15649.27<br>0.163429<br>0.061358                                                  | han selection s<br>Std. Error<br>0.185257<br>0.086237<br>0.004833<br>10025.40<br>Mean depend<br>S.D. depende                                                     | ample<br>I-Stafistic<br>0.630256<br>-0.534555<br>2.034702<br>1.560911<br>Ient var<br>oft var                                                | Prob.*<br>0.5345<br>0.5979<br>0.0531<br>0.1270<br>26645.96<br>39425.56                                                 |     |
| Number of models ex<br>Selected Model ARD<br>Note: final equation a<br>Variable<br>X(-1)<br>Y<br>Z<br>C<br>R-squared<br>Adjusted R-squared<br>S.E. of regression                                                                                                    | alutated: 100<br>L(1, 0, 0)<br>ample is larger to<br>Coefficient<br>0.116759<br>-0.046098<br>0.009834<br>15849.27<br>0.160429<br>0.061358<br>37787.74                                     | han selection s<br>Std. Error<br>0.185257<br>0.086237<br>0.004833<br>10025.40<br>Mean depende<br>3.D. depende<br>Akaike Into cr                                  | ample<br>1-Stalistic<br>0.630255<br>2.034555<br>2.034702<br>1.580911<br>lent var<br>nt var<br>iterion                                       | Prob.*<br>0.6345<br>0.5979<br>0.0531<br>0.1270<br>26645.96<br>39425.56<br>24.04892                                     |     |
| Number of models ex<br>Selected Model ARD<br>Note: final equation a<br>Variable<br>X(-1)<br>Y<br>Z<br>C<br>R-squared<br>Adjusted R-squared<br>SE. of regression<br>Sum squared resid                                                                                                    | alutated: 100<br>L(1, 0, 0)<br>ample is larger to<br>Coefficient<br>0.118759<br>-0.046098<br>0.009834<br>15849.27<br>0.183429<br>0.081358<br>37787.74<br>3.43E+10                         | han selection s<br>Std. Error<br>0.185257<br>0.086237<br>0.004833<br>10025.40<br>Mean depende<br>Akaike Into cr<br>Schwarz crite                                 | ample<br>1-Stalistic<br>0.630256<br>-0.534555<br>2.034702<br>1.580911<br>lent var<br>nt var<br>terion<br>fon                                | Prob.*<br>0.5345<br>0.5979<br>0.0531<br>0.1270<br>26646.96<br>39425.56<br>24.04892<br>24.23924                         |     |
| Number of models es<br>Selected Model ARD<br>Note: final equation a<br>Variable<br>X(-1)<br>Y<br>Z<br>C<br>R-squared<br>Adjusted R-squared<br>SE, of regression<br>Sum squared resid<br>Log likelihood                                                                                                    | alutated: 100<br>(1, 0, 0)<br>ample is larger to<br>0 116759<br>-0 046098<br>0.009834<br>15649.27<br>0.163429<br>0.081356<br>37787.74<br>3.43E+10<br>-332.6849                            | han selection s<br>Std. Error<br>0.185257<br>0.085237<br>0.004833<br>10025.40<br>Mean depende<br>Ataike Into cr<br>Schwarz crite<br>Hannan-Ouin                  | ample<br>1-Stafistic<br>0.630256<br>-0.534555<br>2.034702<br>1.5809111<br>lent var<br>not var<br>tertion<br>fon<br>n criter.                | Prob.*<br>0.6345<br>0.5979<br>0.0531<br>0.1270<br>26645.96<br>29.4256<br>24.04892<br>24.23924<br>24.10710              |     |
| Number of models ex<br>Selected Model ARDI<br>Note: final equation a<br>Variable<br>X(-1)<br>Y<br>Z<br>C<br>R-squared<br>Adjusted R-squared<br>SE, of regression<br>Sum squared resid<br>Log likelihood<br>F-statistic                                                                                                    | alutated: 100<br>L(1, 0, 0)<br>ample is larger th<br>Coefficient<br>0.116759<br>-0.046098<br>0.009834<br>15849.27<br>0.169429<br>0.061358<br>37787.74<br>3.43E+10<br>-3326849<br>1.797071 | han selection s<br>Std. Error<br>0.185257<br>0.066237<br>0.004833<br>10025.40<br>Mean depende<br>Akaike into cri<br>Schwarz crite<br>Hannan-Quin<br>Durbin-Watso | ample<br>1-Statistic<br>0.630256<br>-0.534555<br>2.034702<br>1.580911<br>tentivar<br>int var<br>int var<br>iterion<br>n criter.<br>wr stati | Prob.*<br>0.6345<br>0.5979<br>0.0531<br>0.1270<br>26646.98<br>39425.56<br>24.04892<br>24.23924<br>24.10710<br>1.984293 |     |

\*Note: p-values and any subsequent tests do not account for model selection.

<u>2-2</u> اختبار فترات الابطاء في برنامج eviews من أجل إجراء فترات الإبطاء المثلى في البرنامج نتبع الخطوات التالية: نضغط على الايقونات بالتسلسل كما هو موضح في المخطط التالي: view model selection summary criteria graph

| File Edit Object            | View        | Proc                  | Quick Optio        | ns Add-ins     | Window   |
|-----------------------------|-------------|-----------------------|--------------------|----------------|----------|
| ommand                      | 100.592.5   | 12120141              |                    |                |          |
| /iew Proc Object Print      | Name        | Freeze                | Estimate Fo        | recast Stats P | esids    |
| Representations             | A           | Ī                     |                    |                |          |
| Estimation Output           |             |                       |                    |                |          |
| Actual Fitted Residua       | al          |                       |                    |                |          |
| ARIAA Structure             |             |                       | ments              |                |          |
| ARMA Sciocure               |             | , It                  | (c selection)      |                |          |
| Gradients and Deriva        | tives       | *                     | riterion (AIC)     |                |          |
| Covariance Matrix           |             | ti                    | c): Y Z            |                |          |
| Model Selection Summary     |             | •                     | Criteria Graph     |                |          |
| Coefficient Diagnostics     |             | ×                     | Criteria Table     |                |          |
| <b>Residual Diagnostics</b> |             | •                     | Obd Enne           | A Challenia    | Duch 1   |
| Stability Diagnostics       |             | - ) <u> </u>          | Sta. Error         | t-Statistic    | Prop.*   |
| Label                       |             | - 1                   | 0.185257           | 0.630255       | 0.5345   |
| LaDei                       |             |                       | 0.086237           | -0.534555      | 0.5979   |
| Z                           | 0.0         | 09B34                 | 0.004833           | 2.034702       | 0.0531   |
| C                           | 158         | 49.27                 | 10025.40           | 1.580911       | 0.1270   |
| R-squared                   | 0.183429    |                       | Mean dependent var |                | 26645.96 |
| Adjusted R-squared          | ed 0.081358 |                       | S.D. dependent var |                | 39425.56 |
| S.E. of regression 37787.74 |             | Akaike info criterion |                    | 24.04892       |          |

بعد الضغط على 0k نتحصل على فترة الإبطاء المثلى للمتغيرات و هي التي تعطي أقل قيمة ل akaike

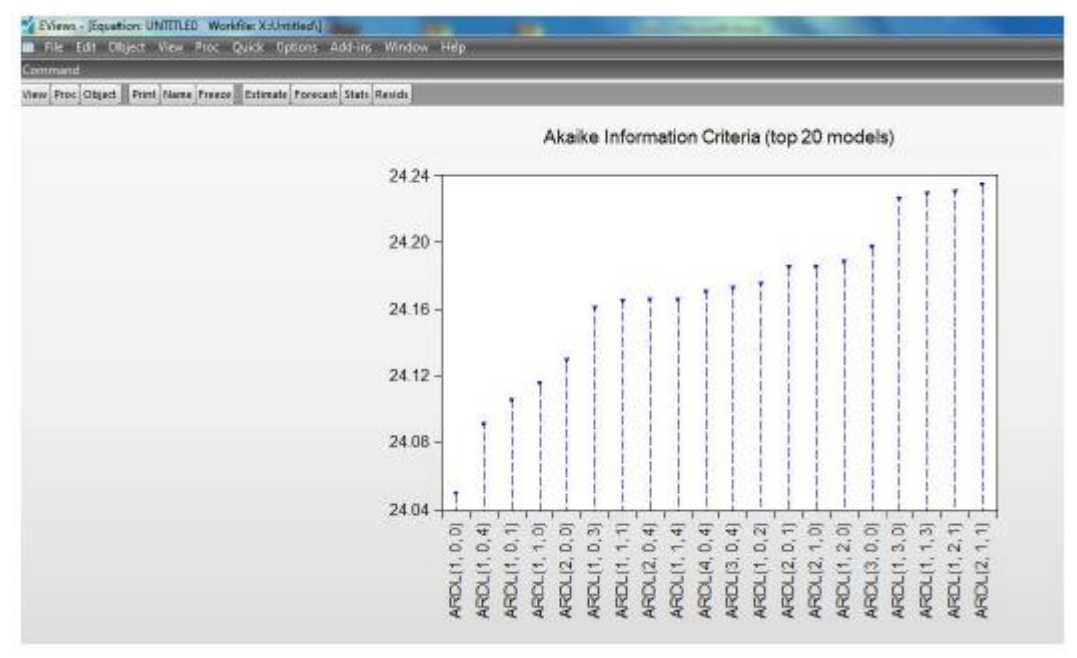

### المطلب الثالث: اختبار توزيع الاخطاء العشوائية في برنامج eviews

من اجل اجراء اختبار توزيع الاخطاء العشوائية نتبع الخطوات التالية 1نضغط على الايقونات بالتسلسل كما هو موضح في المخطط التالي:

View -> residual diagnostic -> histogram normality test

| v Proc Object Print Name Freez                                                                                                    | Estimate Forecast Stats Resids                              |  |  |
|----------------------------------------------------------------------------------------------------|-------------------------------------------------------------|--|--|
| Representations<br>Estimation Output<br>Actual,Fitted,Residual<br>ARMA Structure<br>Gradients and Derivatives<br>Eovariance Matrix<br>Model Selection Summary<br>Coefficient Diagnostics | tments<br>fic selection)<br>criterion (AIC)<br>lic): Y Z    |  |  |
| Stability Diagnostics                                                                                                    | Correlogram - Q-statistics<br>Correlogram Squared Residuals |  |  |
| Label                                                                                                    | Histogram - Normality Test                                  |  |  |
| Z 0.009634<br>C 15849.27                                                                                                    | Serial Correlation LM Test<br>Heteroskedasticity Tests      |  |  |

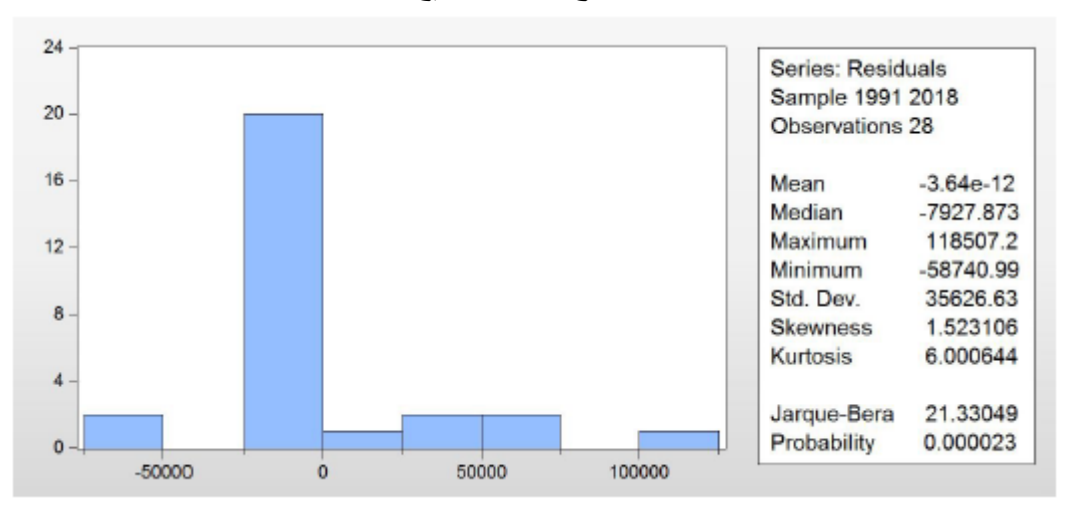

2بعد الضغط على ok نتحصل على نتائج اختبار توزيع الأخطاء العشوائية